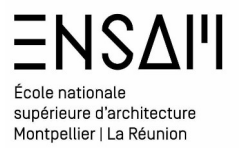

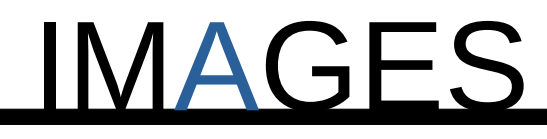

# SCATTERING

Mathieu Monceaux / Félix Chameroy / Béatrice Gheno

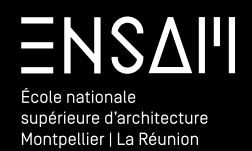

Installation « d'add-ons »

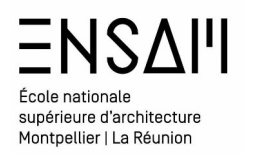

Installation de l'add-on **BAGAPIE** que vous trouverez dans le **dossier partagé** ou sur le site de **BAGAPIE** 

Cet **add-on** permet :

- de gérer intuitivement la création de surface de « scattering » (répartition aléatoire d'objet sur une surface)
- De créer des entités architecturales
  - Escaliers
  - Garde corps etc

## 👳 BagaPie\_V10.4.5\_Blender\_4.2

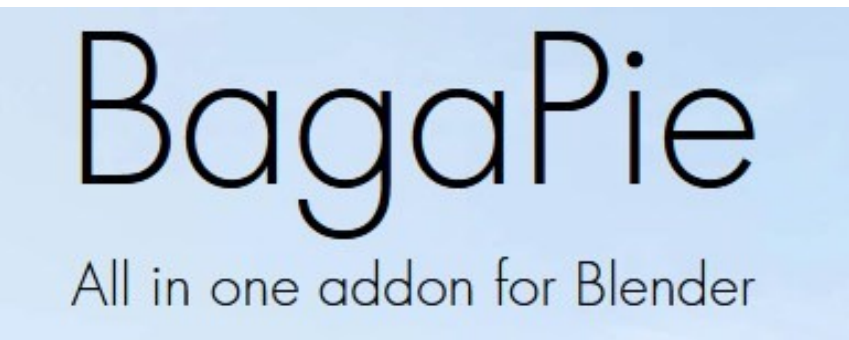

Ce fichier est une archive, ne la décompressez pas, Les add-ons blender sont toujours au format ZIP

Dans la rubrique Add-ons des préférences de Blender utilisez la fonction « install from disk » et pointez vers le fichier téléchargé

| Interface            | D Search Add-ons                          | C Enabled Only            | $\heartsuit$                             |
|----------------------|-------------------------------------------|---------------------------|------------------------------------------|
| Viewport             |                                           |                           |                                          |
| Lights               |                                           |                           |                                          |
| Animation            |                                           | Install extensions from f | files into a locally managed repository. |
| Get Extensions       | > ☑ Autodesk 3D Studio (.3ds)             |                           | 23                                       |
| Add-ons              |                                           |                           |                                          |
| Themes               | > 🗹 Bagapie                               |                           | 23                                       |
| Input                | > 🗹 BagaPie Modifier                      |                           | <b>a</b>                                 |
| Navigation<br>Keymap | > 🗹 BioVision Motion Capture (BVH) format |                           | <i>7</i> 0                               |
| System               | > 🗹 BlenderKit Online Asset Library       |                           | 25                                       |
| Save & Load          | > 🗹 Blosm                                 |                           | <b>1</b>                                 |
| File Paths           |                                           |                           |                                          |
|                      |                                           |                           | 25                                       |
|                      | > 🗹 Bool Tool                             |                           | 24                                       |
|                      | > 🗹 botaniq_full                          |                           | <b>H</b>                                 |
|                      | > Conv Global Transform                   |                           | à.                                       |
|                      |                                           |                           |                                          |

<u>.</u>

Vérifiez que l'add on est « activé » âpres avoir été installé

| <ul> <li></li> </ul> | Demonio   |  |
|----------------------|-----------|--|
|                      | 🖾 вадаріе |  |
|                      |           |  |

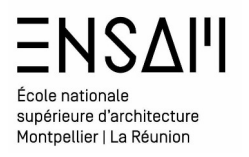

Dans le dossier partagé téléchargez le dossier « plant library for b3.3+ », RANGEZ le dans le dossier « INITIALES - ASSETS » présent dans vos documents

/||~|

# plant\_library\_for\_b3.3+

Le fichier blender « Plant library » est composé des végétaux modélisés et texturés -Toutes ces plantes sont marquées « comme assets » dans le fichier

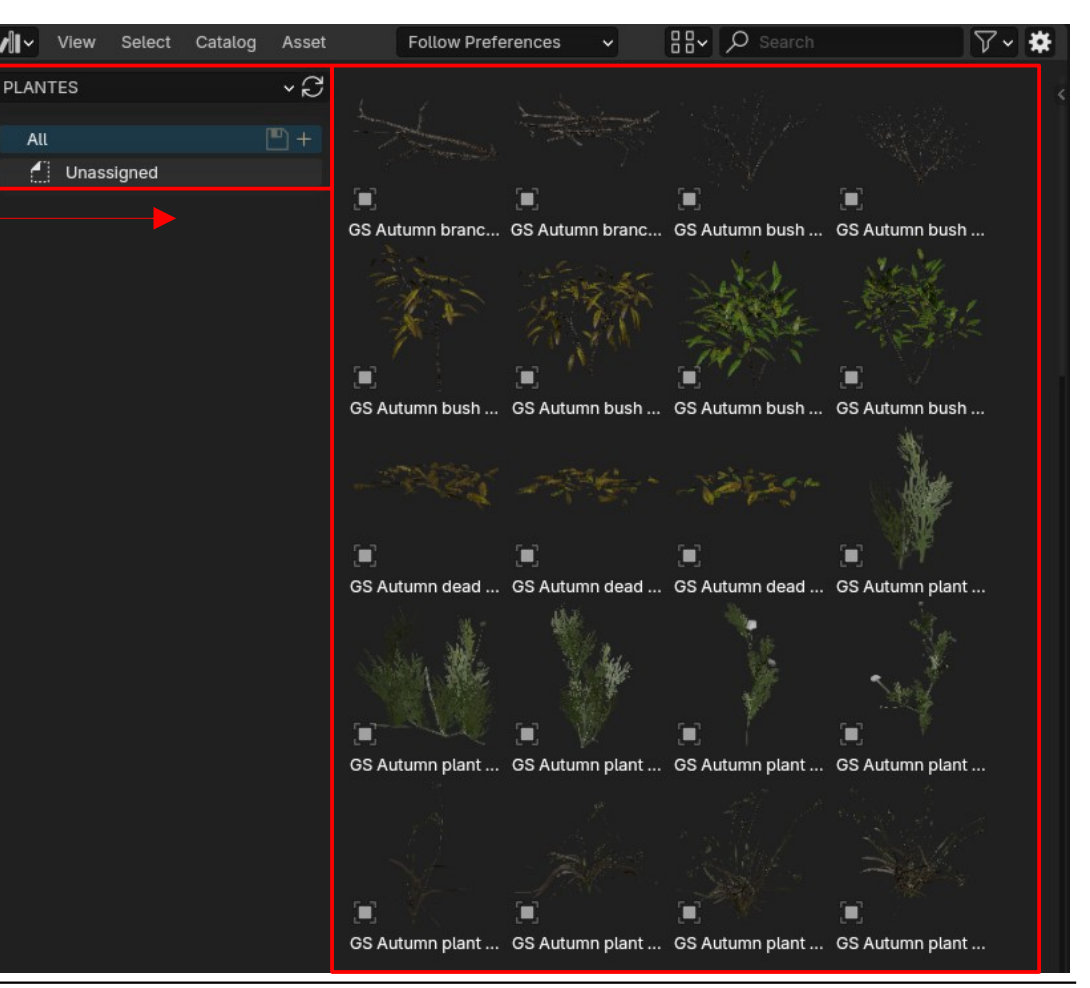

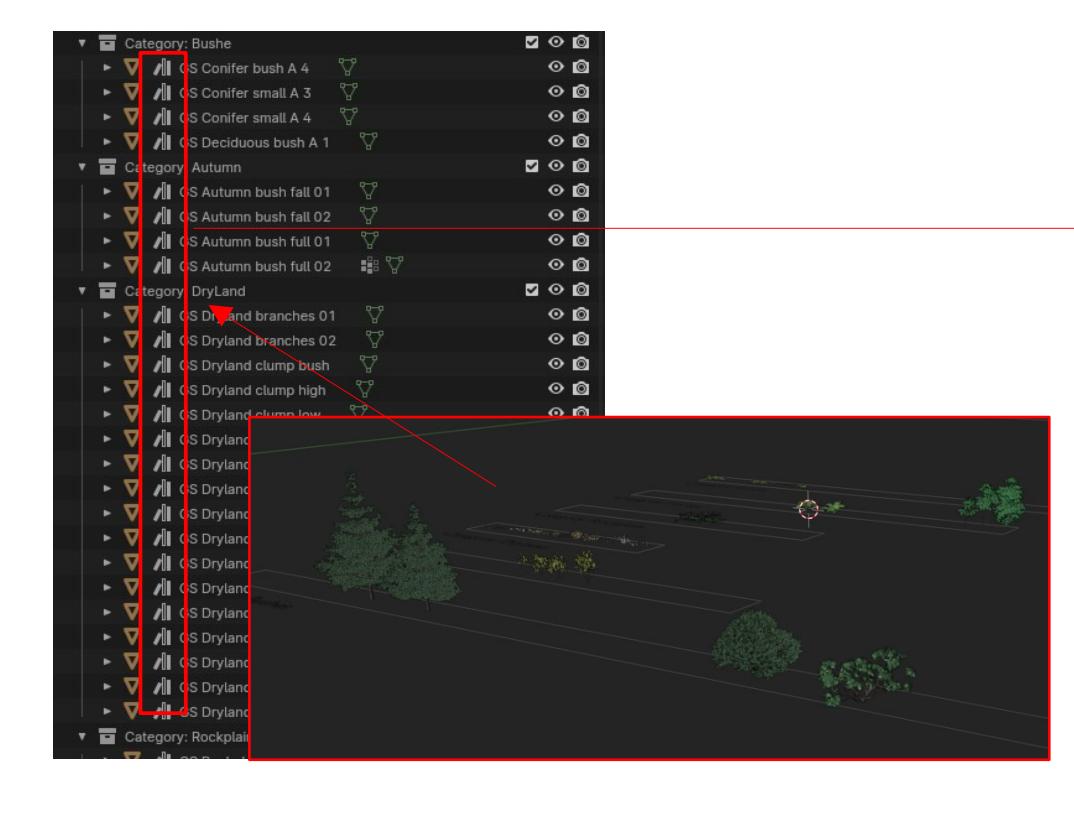

l'assets Browser de votre installation blender montre désormais les plantes contenues dans le fichier « Plant Library »

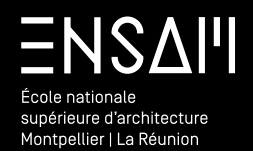

Scattering

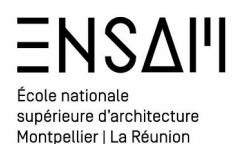

Depuis l'outliner créez une collection « INITIALES - PLANTES »

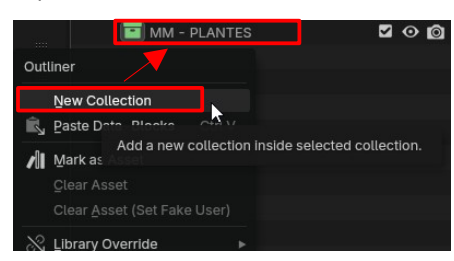

Passez en vue de plan et depuis l'assets browser, insérer les plantes de votre choix En incluant du gazon, des herbes hautes et quelques plantes buissonnantes

# Disposez les aux alentours du projet

#### Rangez les toutes dans la collection adéquates

| ~ ( |     | I - PLANTES              |             | $\odot$ | Ô |
|-----|-----|--------------------------|-------------|---------|---|
|     | > 🔽 | GS Autumn bush full 02   | <b>82</b> 2 | $\odot$ | Ô |
|     | > 🗸 | GS Forest seedlings 02   |             | $\odot$ | Ô |
|     | > 🗸 | GS Rockplain fuchsia 03  |             | $\odot$ | Ô |
|     | > 🗸 | GS Rockplain wildflowers | 02          | •       | Ô |

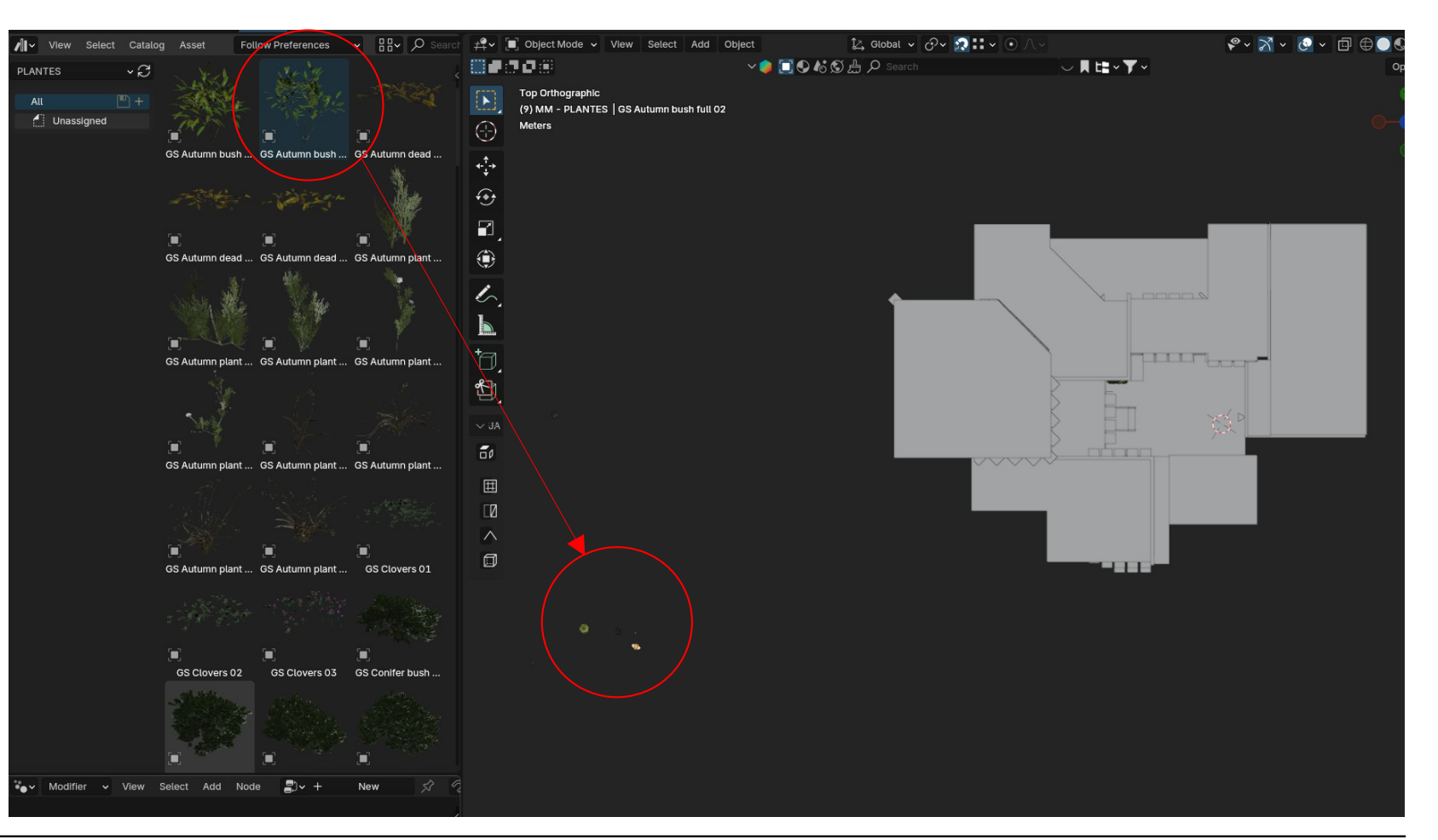

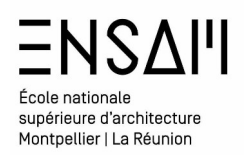

#### Scattering à l'aide de Bagapie

À l'aide **de l'outliner** et du viewport **sélectionnez une partie des végétaux et la paroi de droite**, **isolez** la sélection

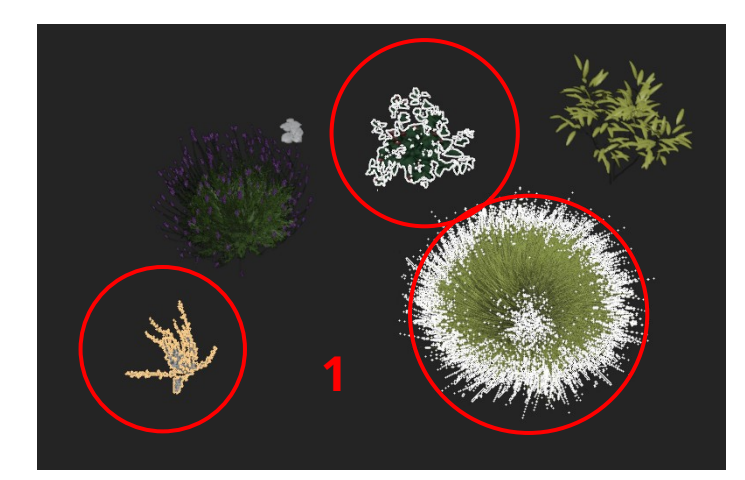

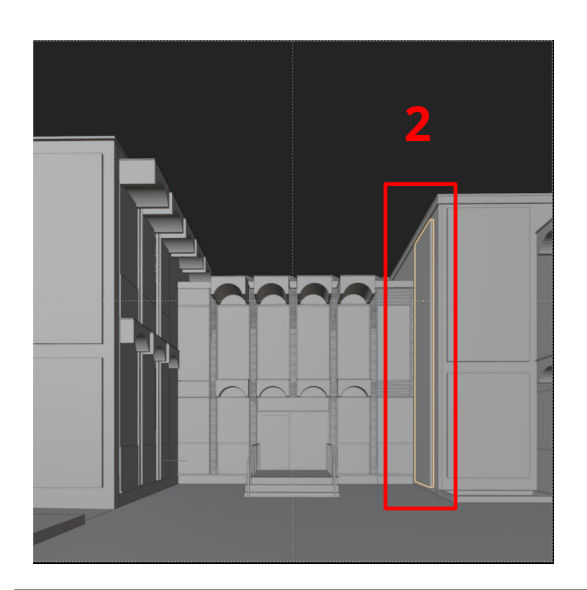

*Via le* raccourci **« J » affichez le panneau Bagapie** Choisissez l'option **Scatter** de l'outil **Bagapie** 

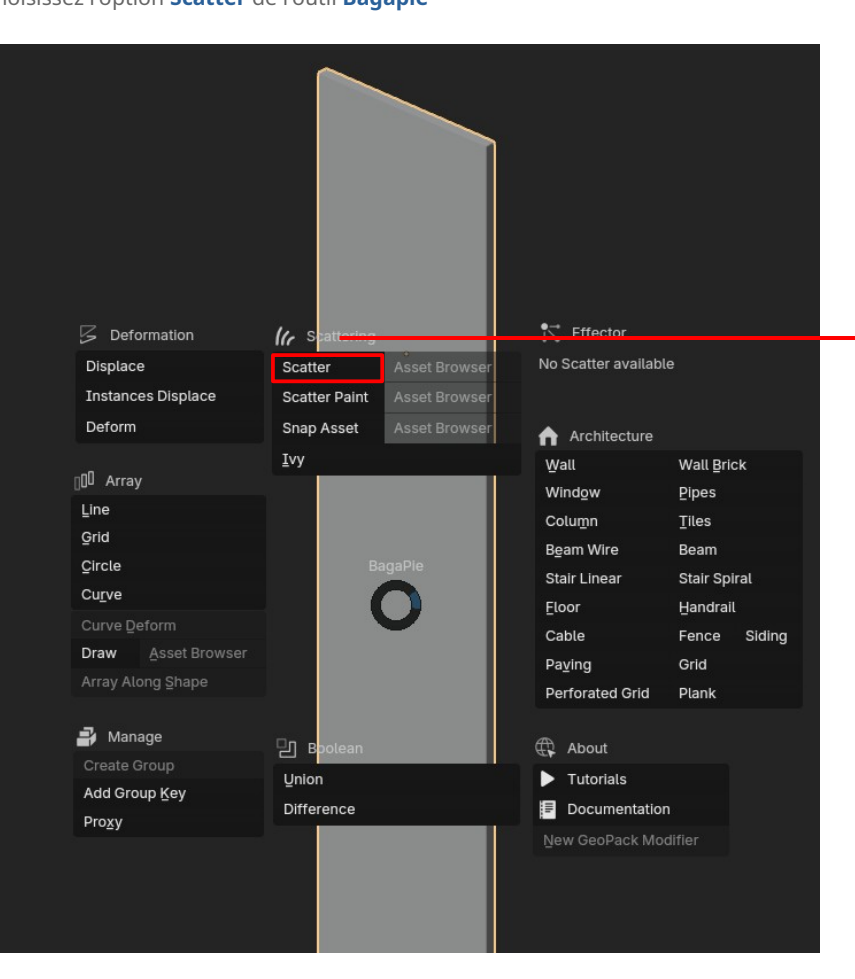

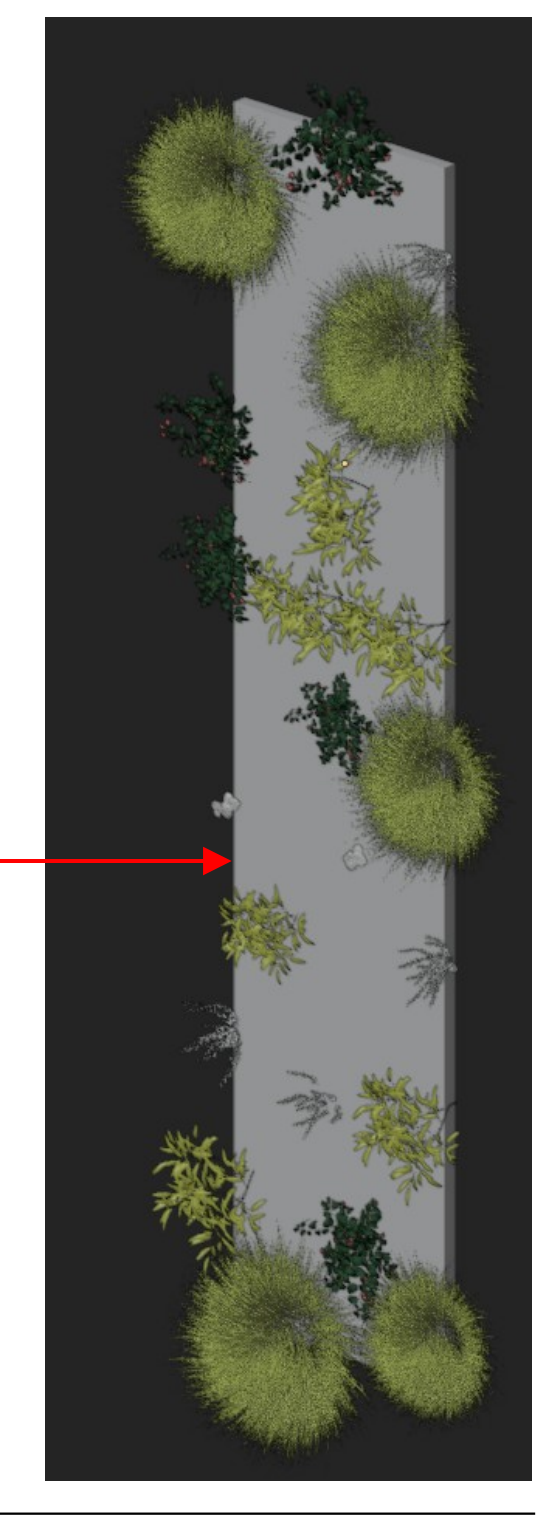

Mathieu Monceaux / Félix Chameroy / Béatrice Gheno

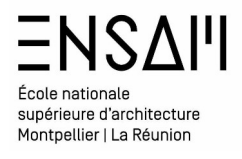

#### Scattering à l'aide de Bagapie

Dans le menu des propriétés numériques (Raccourci N) repérer l'onglet Bagapie

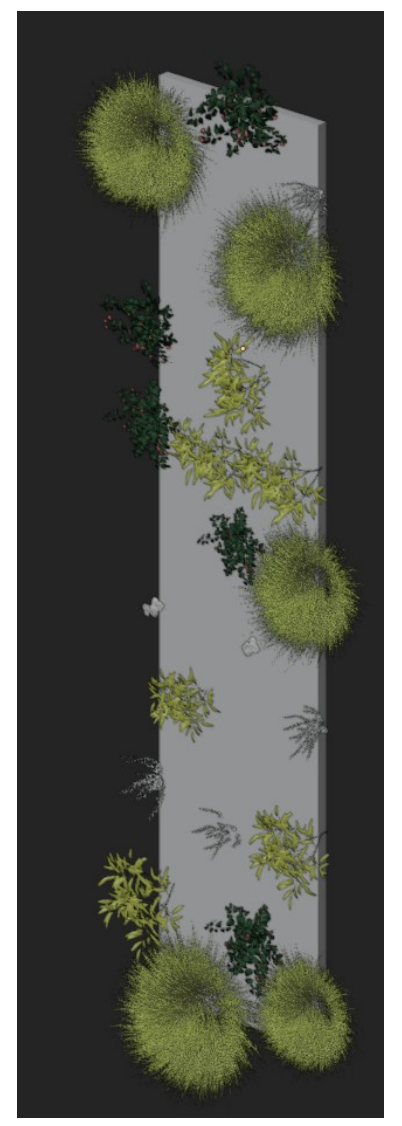

|                       |                   | _     |
|-----------------------|-------------------|-------|
|                       | Options           | • •   |
| imes BagaPie Modifier |                   | Ite   |
| // Scatter            | / - 🗉 🔞           | З     |
|                       |                   | Toc   |
|                       |                   | Ē     |
|                       |                   | View  |
| ▶ ==                  |                   |       |
| Modifier Properties : |                   | Geo-  |
| nename Lay            | rer               | Scat  |
| Distance Min          | 0.81 m            | ter   |
| Density Max           | 17.000 🚺          | 310   |
| % Viewport Display    | 100.000           | msc   |
| Align Normal          | 0.000             | E     |
| Seed                  | 5646              | dit   |
| ↓ <b>Y</b> Tools      |                   | Bler  |
|                       |                   | ıderk |
| பீ Paint !            | $\leftrightarrow$ | (It   |
|                       |                   | Real  |
| Transform             |                   | time  |
|                       |                   | Mate  |
| Randomize Trans       | form              | rials |
| Mask                  |                   | D.    |
|                       |                   | agaP  |
| Tutorial              |                   | le    |
|                       |                   | Mis   |
| S Exit Editing        | 9                 | ĉ     |
|                       |                   | poly  |
|                       |                   | gonid |
|                       |                   | 10    |

| ✓ BagaPie Modifier <sup>™</sup> |             |               |          |                   |  |  |
|---------------------------------|-------------|---------------|----------|-------------------|--|--|
| 🌈 MM - green wall 1 🗸 – 💻 🙆     |             |               |          |                   |  |  |
|                                 |             |               |          |                   |  |  |
|                                 |             |               |          |                   |  |  |
|                                 |             |               |          |                   |  |  |
|                                 |             |               |          |                   |  |  |
| Modifier P                      | roperties : |               |          |                   |  |  |
| Ì                               | Re          | name Layer    |          |                   |  |  |
| Distan                          | ce Min      |               | 0.4      | i m               |  |  |
| Density                         | y Max       |               | 4.000    | į                 |  |  |
| % Viewport Display 100.000      |             |               |          |                   |  |  |
| Align N                         | lormal      |               | 0.0      | 00                |  |  |
| Seed                            |             |               | 56       | 97                |  |  |
| ιv                              |             | Tools         |          |                   |  |  |
| ••                              |             | 10013         |          |                   |  |  |
| ►                               | Selec       | t Layer's Ass | ets      |                   |  |  |
| +                               | Ad          | d Assets      |          | 6                 |  |  |
|                                 | Au          | anasters      |          |                   |  |  |
| Source :                        | View        | 3D Asse       | t Browse | r <b>ji</b>       |  |  |
| – Remove Assets 🔋               |             |               |          |                   |  |  |
| Ţ                               | Proxy       | çp            | Proxy    |                   |  |  |
| Layer Collection :              |             |               |          |                   |  |  |
| 🖬 ММ                            | - green wa  | ul 1          |          |                   |  |  |
| 0                               |             |               |          |                   |  |  |
| <i>ٿ</i>                        |             | Paint !       |          | $\leftrightarrow$ |  |  |
|                                 | Tr          | ansform       |          |                   |  |  |
| Position                        |             |               |          |                   |  |  |
| X                               | Dm Y        | 0 m           | Z 0      | m                 |  |  |
| Rotation                        |             |               |          |                   |  |  |
| х                               | 0° Y        | 0°            | Z        | 0°                |  |  |
| Scale                           | Min         |               | 0.8      | 00                |  |  |
| Scale                           | Max         |               | 0.8      | 00                |  |  |
| Randomize Transform             |             |               |          |                   |  |  |
| Position :                      | х           | Y             | z        |                   |  |  |
| Min                             | 0.000       | 0.000         | 0.00     | 0                 |  |  |
| Max                             | 0.000       | 0.000         | 0.00     | 0                 |  |  |
| Rotation :                      |             |               |          |                   |  |  |
| Min                             | 0.000       | 0.000         | -100     | .00               |  |  |
| Max                             | 0.000       | 0.000         | 97.3     | 00                |  |  |
| Scale :                         |             |               |          |                   |  |  |
| Min                             | 0.000       | 0.000         | 0.00     | 0                 |  |  |
| Max                             | 0.000       | 0.000         | 0.00     | 0                 |  |  |

#### Renommez le calque Au format INITIALES – green wall 2

Ajuster la répartition

# Affichez les outils

#### Activez ou désactiver les proxy

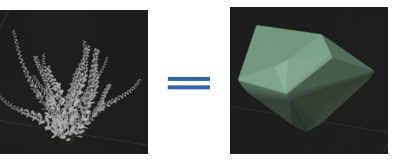

#### Affichez les outils de transformations

Ajustez l'échelle globale des objets

Activez les transformations « aléatoires »

#### Modifiez la rotation « aléatoire »

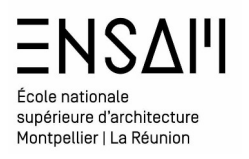

#### Ajout d'un second calque de scattering sur la même surface

# Depuis l'onglet Bagapie

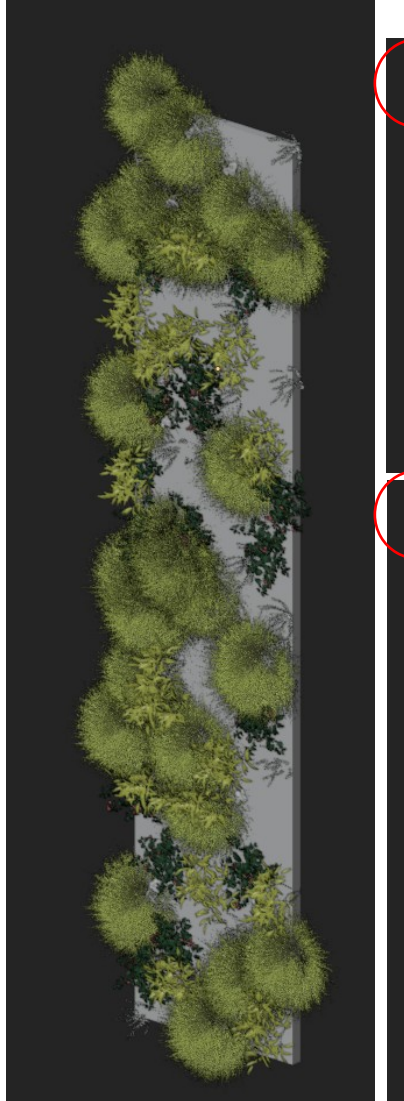

Sélectionnez en premier une plante à ajouter et en second le scattering

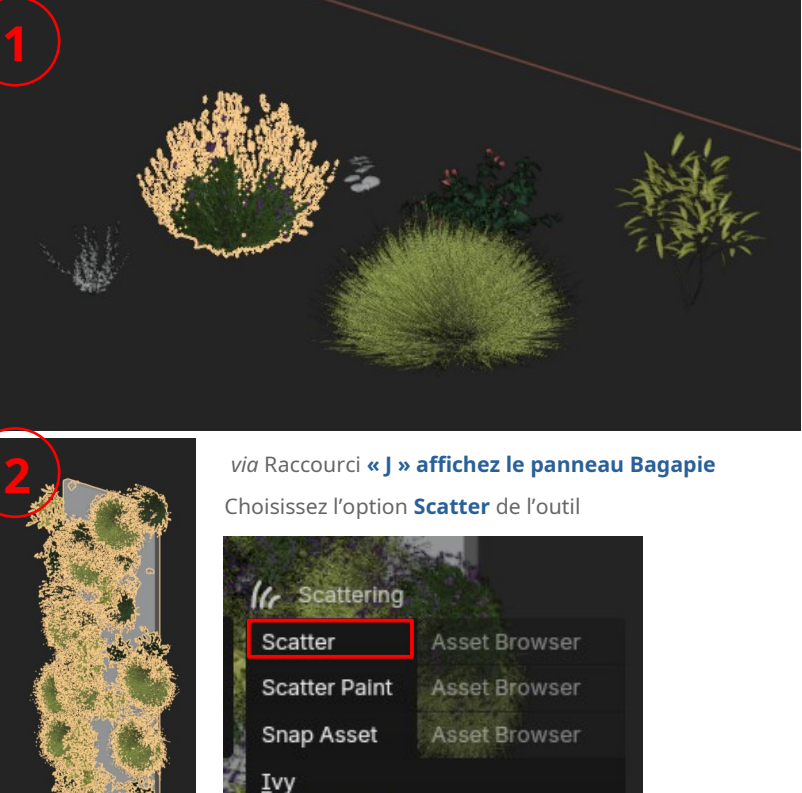

#### Un second calque est créé renommez le au Format : INITIALES – green wall 2

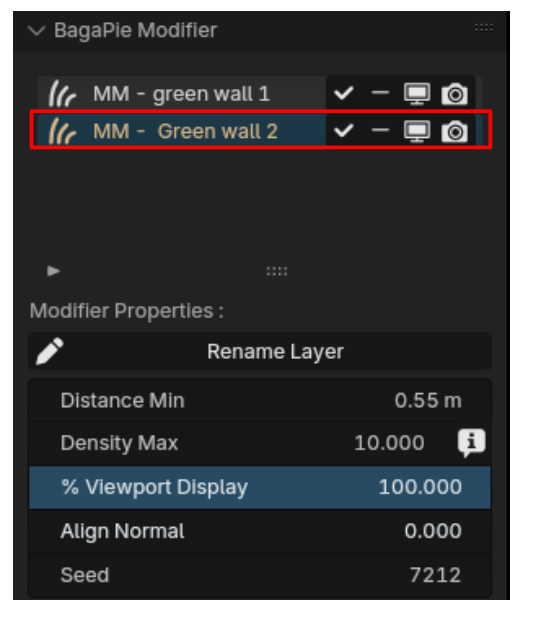

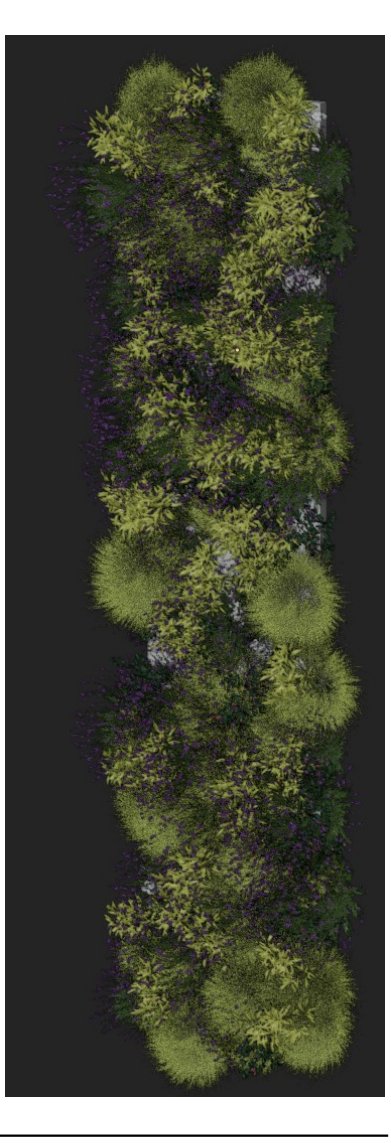

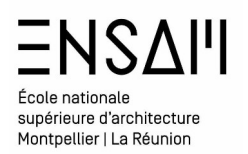

### Affichage « proxy » d'un scattering

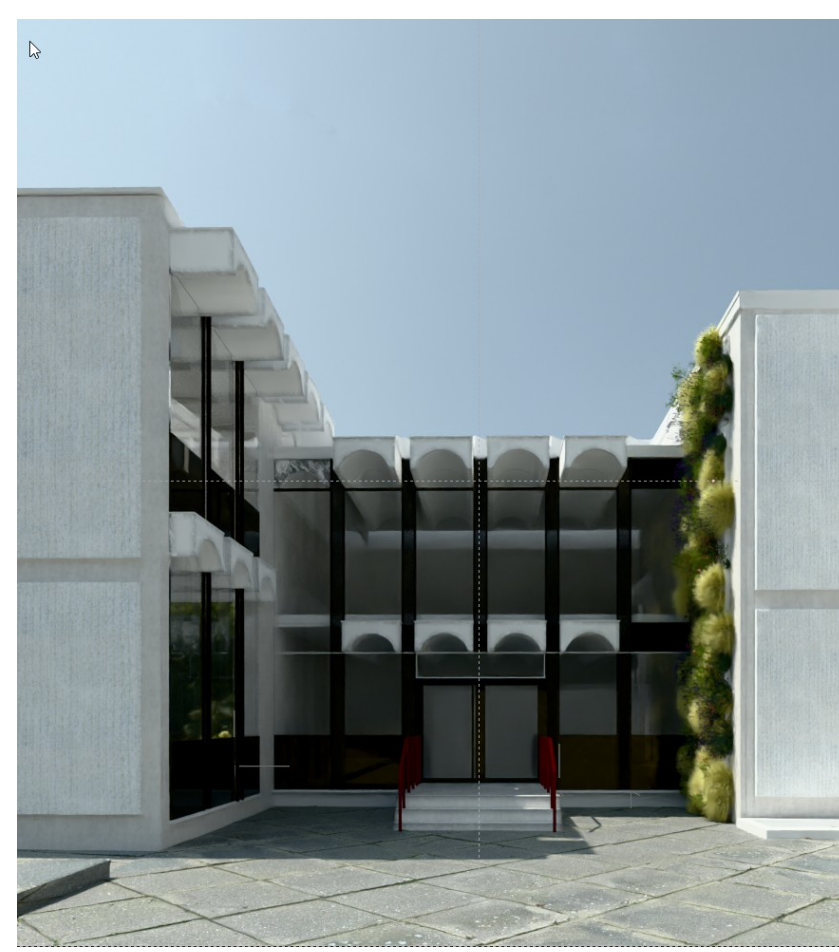

Faites Deux Captures d'écran et légendez les sans proxy / avec proxy

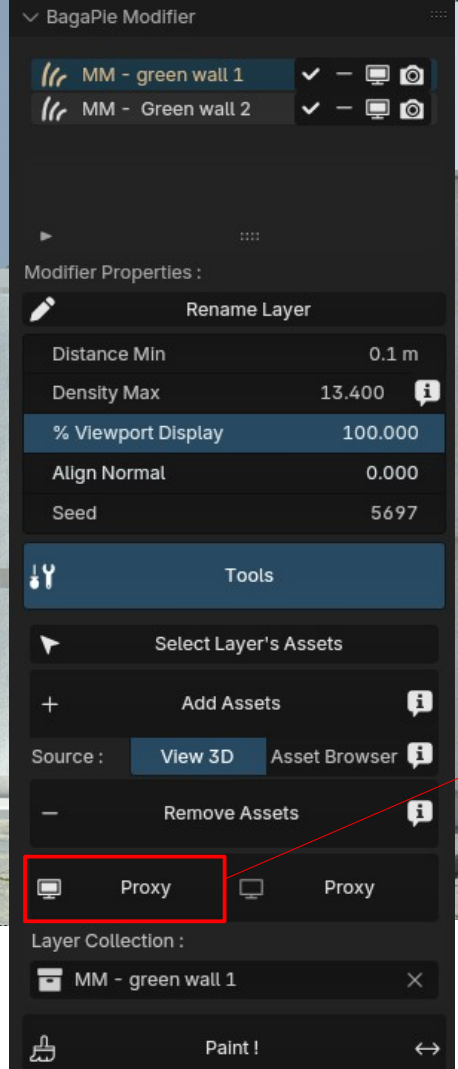

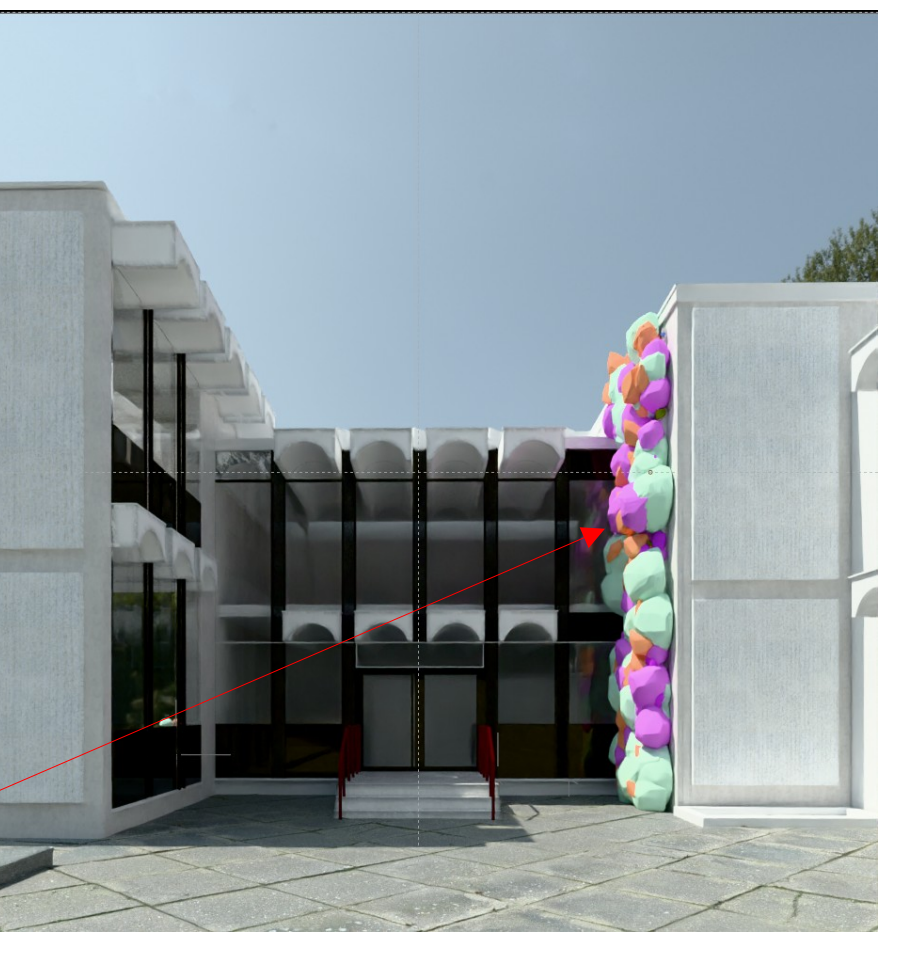

Substituer les végétaux pas des proxy :

- Scène plus légère
- Rendu (hors viewport) similaire

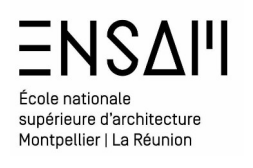

Dans le dossier partagé téléchargez le fichier suivant :

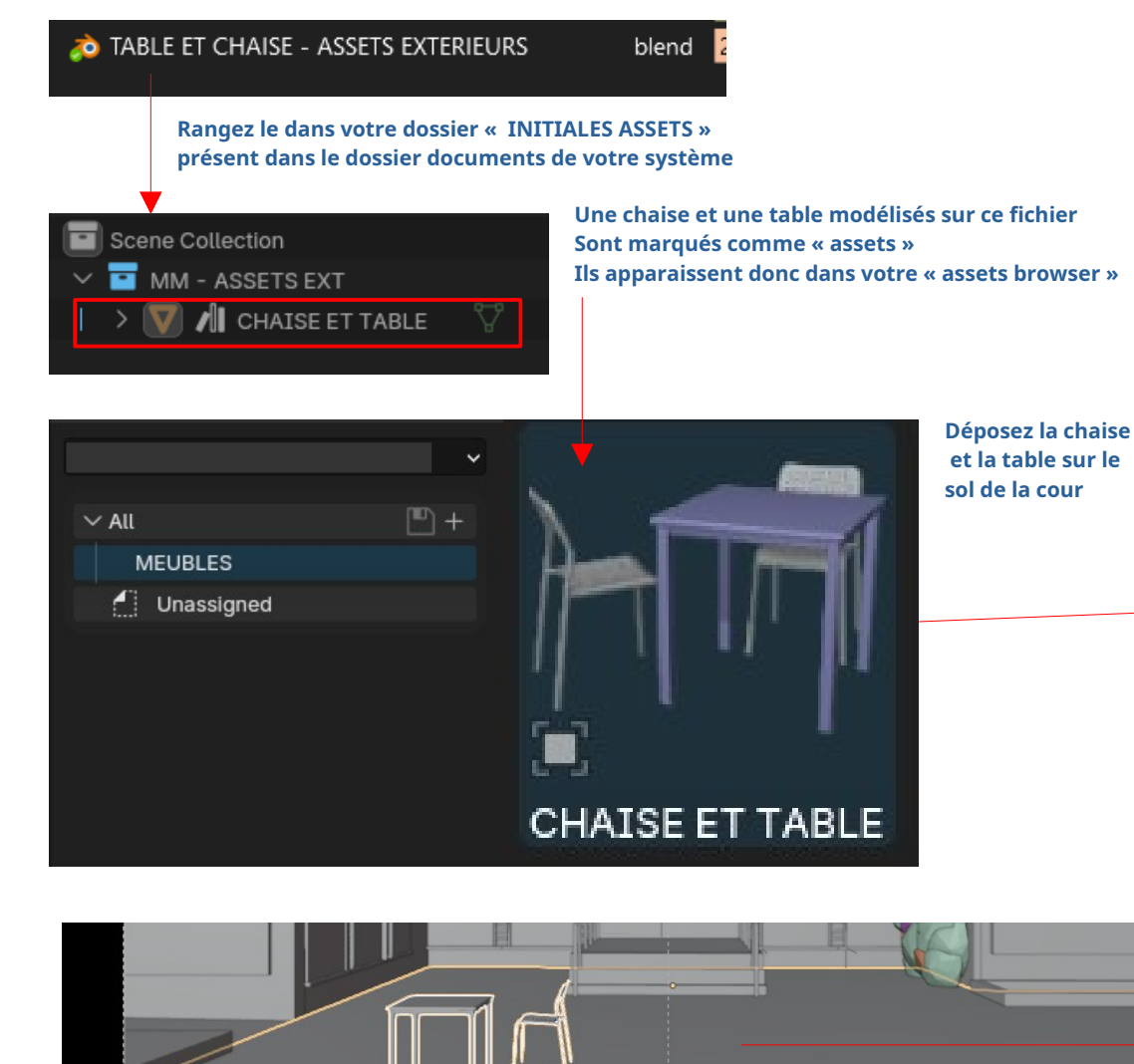

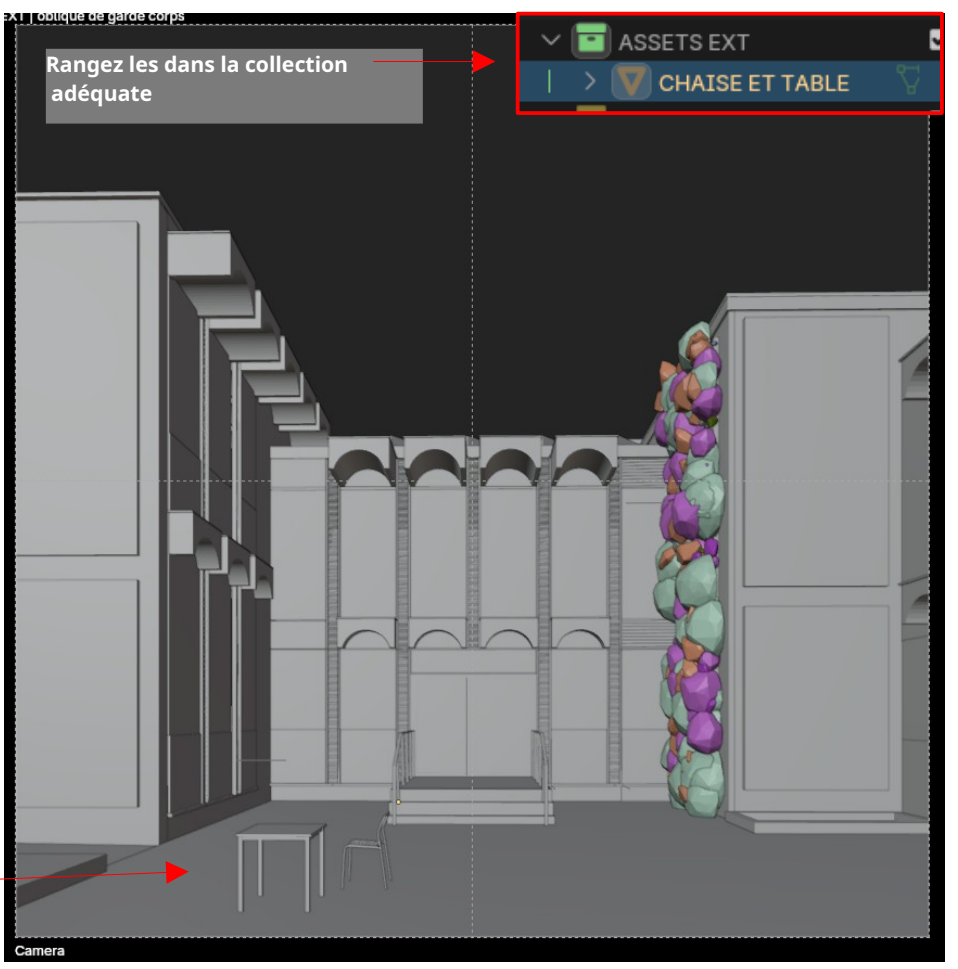

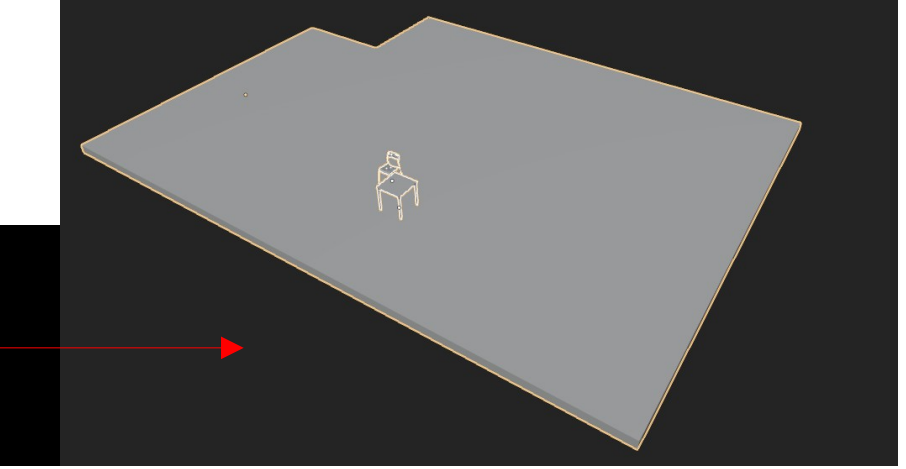

Camera

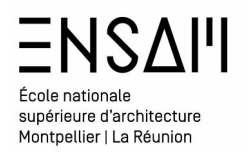

Sélectionnez la dalle et appliquez le modificateur de subdivisions que vous aviez mis en place pour obtenir le « displace »

| Catmull     | -Clark       | Simple         |  |
|-------------|--------------|----------------|--|
| Levels Viev | vport        | 6              |  |
| Re          | nder         | 9              |  |
|             | 📀 Ор         | otimal Display |  |
| 🔋 Using bot | th CPU and G | PU subdivision |  |

|        |          | ✓ ○ Subdivision | 7 🖬 🖬 🧿         | X | ×                   | > 🖬     |
|--------|----------|-----------------|-----------------|---|---------------------|---------|
|        | <u> </u> | Catmull-Clark   | Simp            | ~ | Apply               | Ctrl A  |
| Simple |          | Levels Viewport | 6               | C | Duplicate           | Shift D |
| 6      | •        | Render          | 9               |   |                     | ected   |
| 9      | •        |                 | Optimal Display | • | Move to Firs        | it 📃    |
| isplay | •        |                 | • - Frances     | • | Move <u>t</u> o Las | t       |

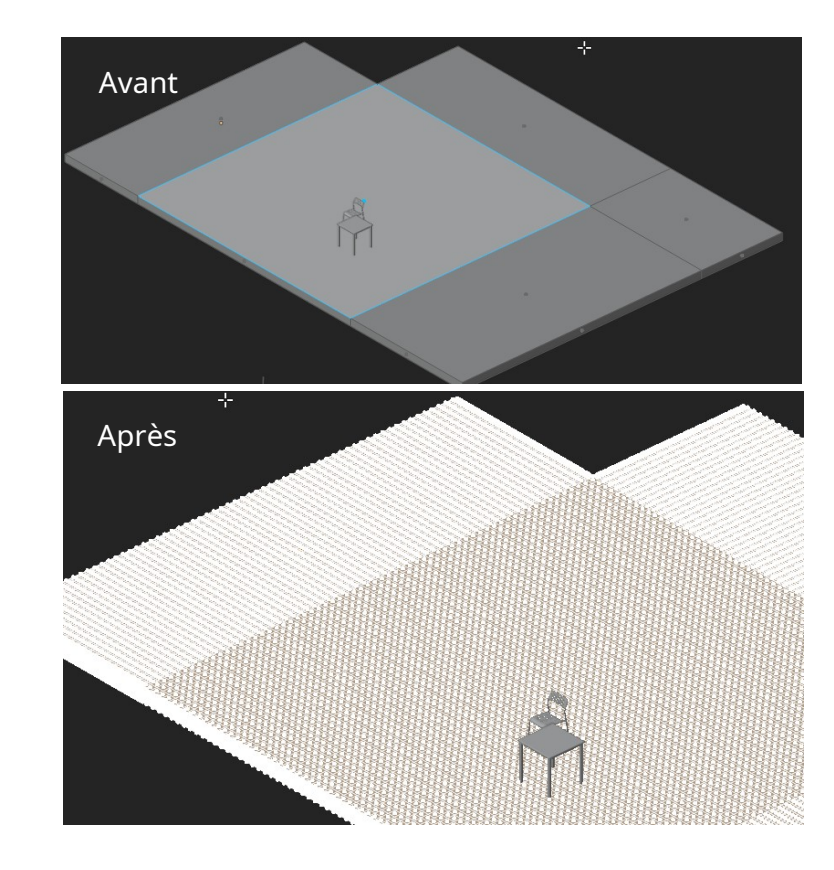

Sélectionnez **en premier** la chaise et la table , puis **en second la dalle subdivisée** 

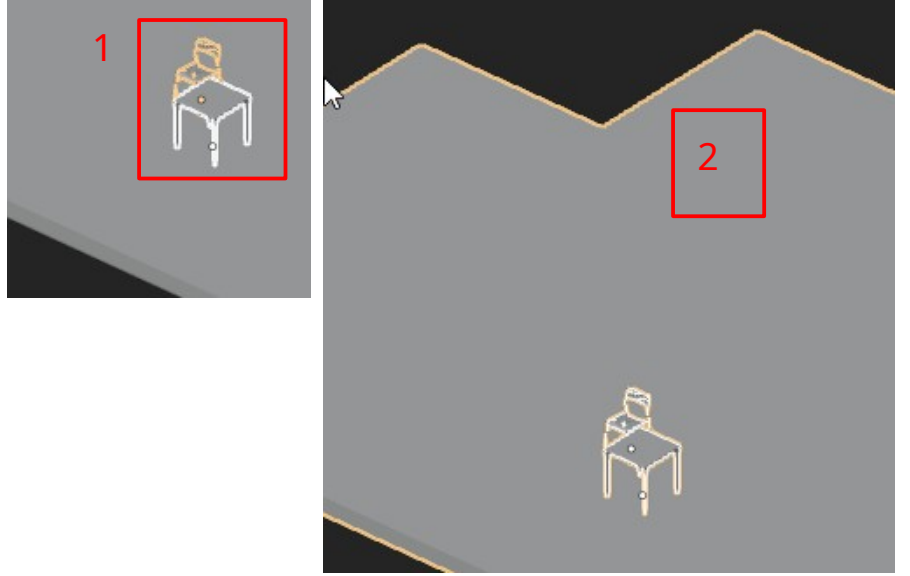

Affichez le panneau d'outil Bagapie via la raccourci « J » choisissez l'outil « scatter paint »

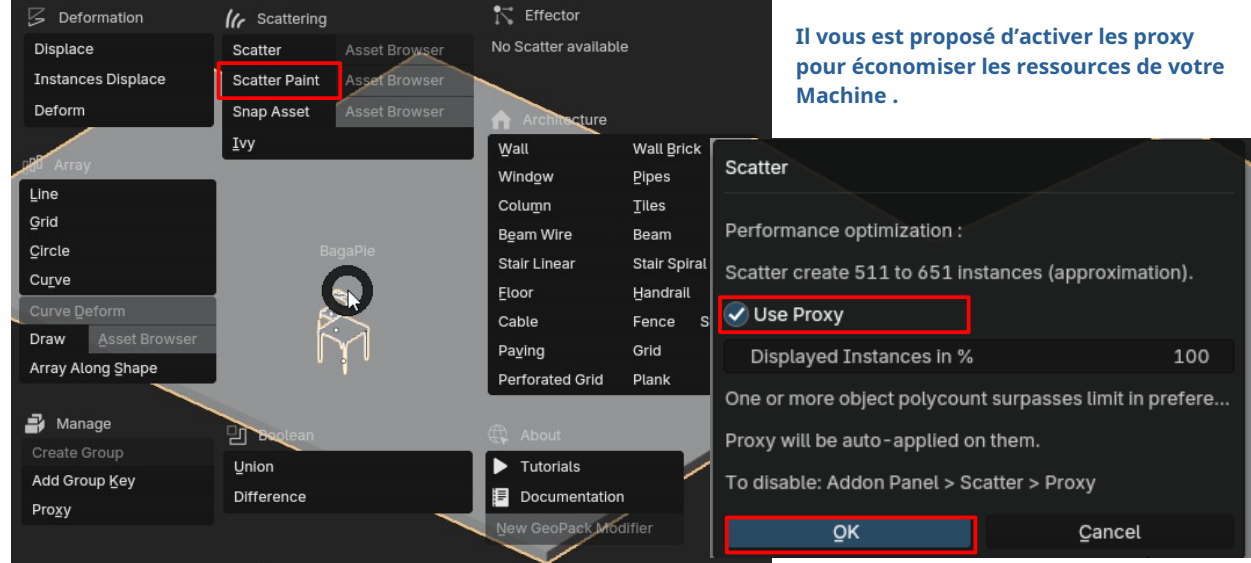

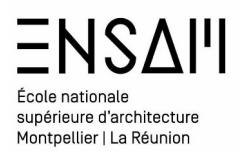

Bagapie change automatiquement le mode du viewport pour le « weight paint » et vous propose de régler un pinceau afin de « peindre » sur la surface

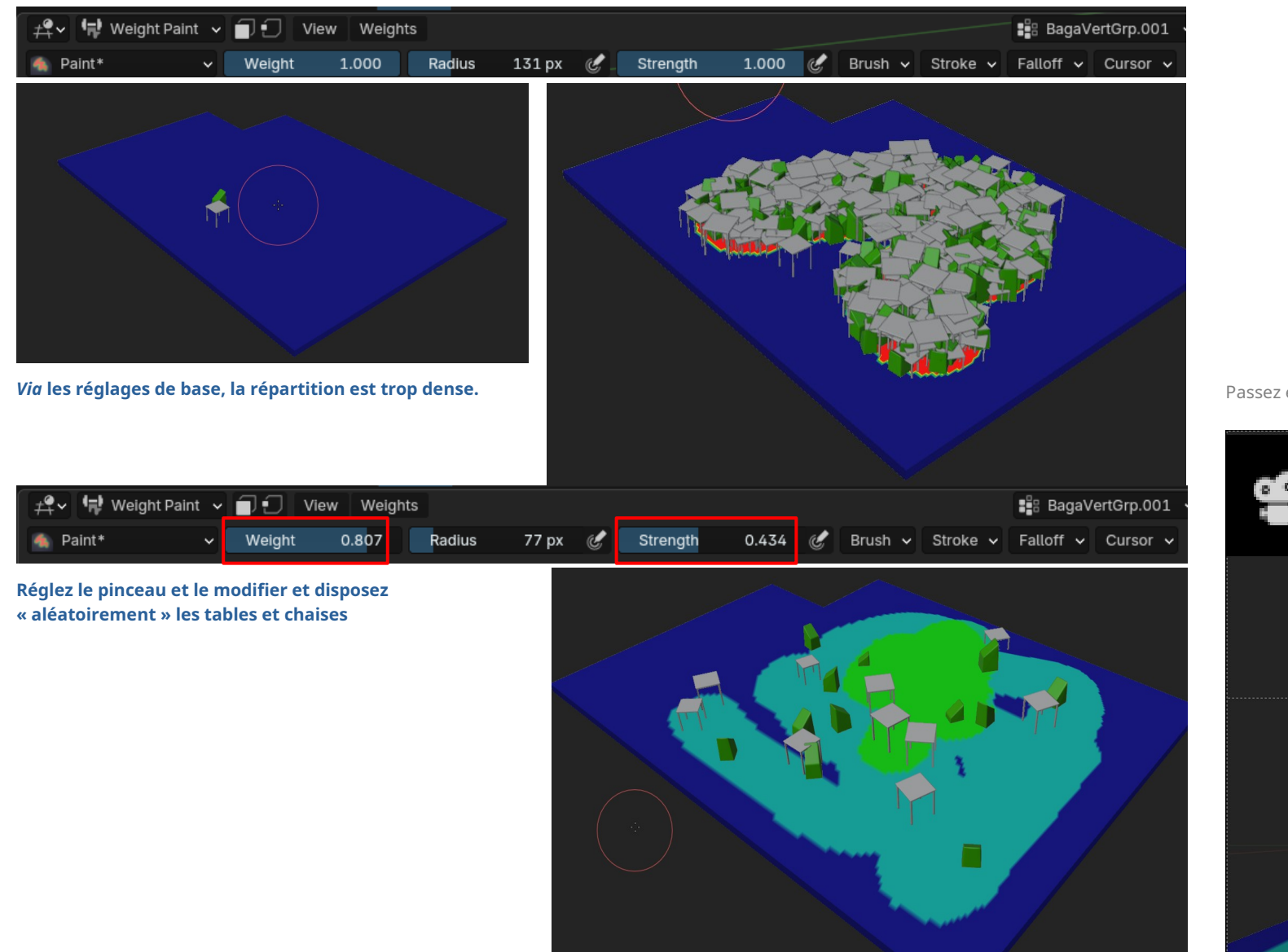

Passez en vue de camera et affinez les réglages

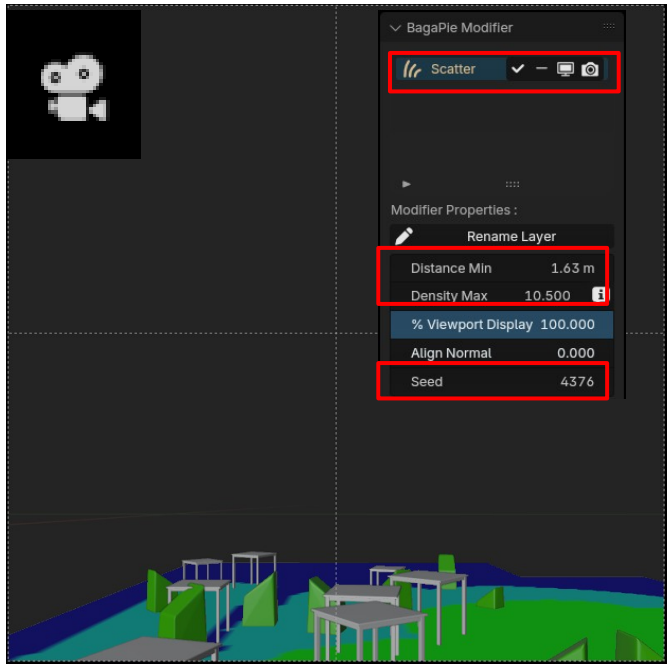

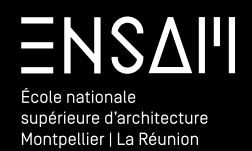

Camera et deep of Field

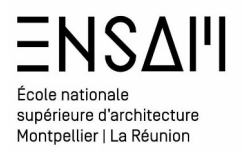

Sélectionnez la table ayant servie de base à la distribution, et placez la dans le champ de la camera, en premier plan.

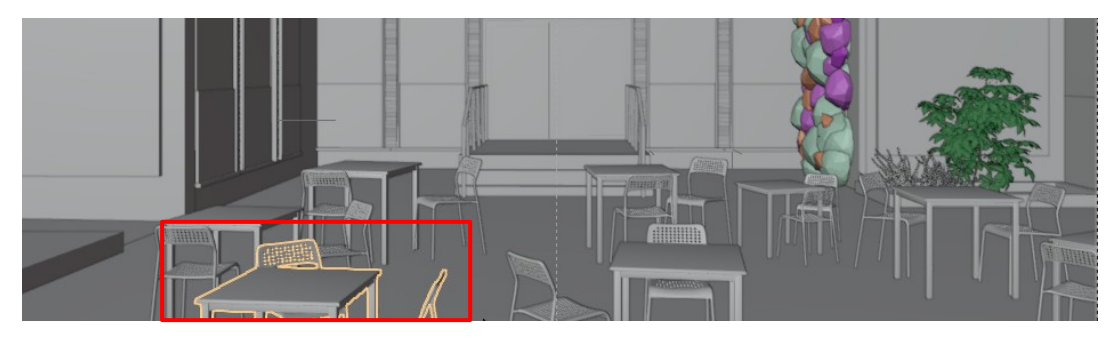

Dans le **dossier partagé** téléchargez **les fichiers** gourde et verre rangez les dans votre **dossier** « **INITIALES ASSETS** »

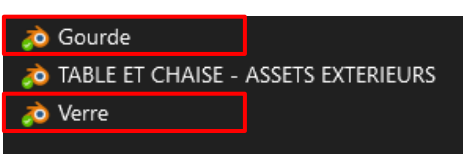

Depuis l'asset browser déposez les sur la table de premier plan

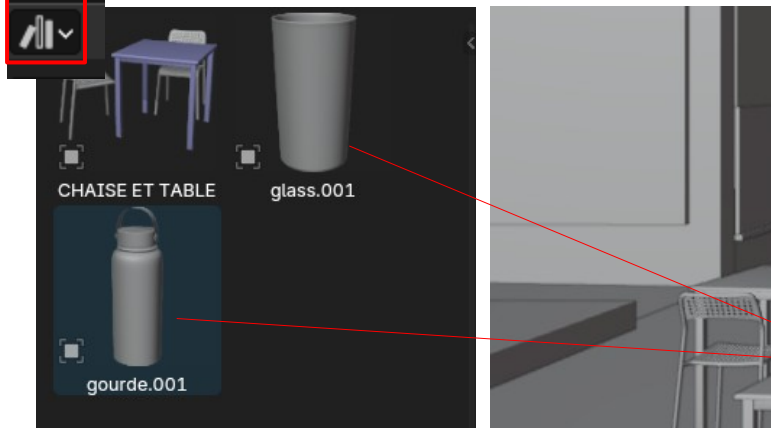

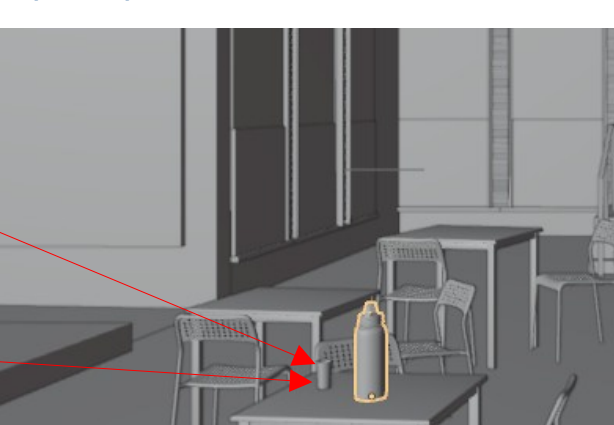

Sélectionnez la camera et dupliquer la à l'aide du raccourci « SHIT+D »

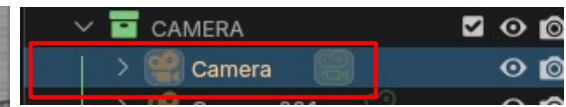

Rendez cette **nouvelle camera « active »** et positionnez la prés des objets déposé

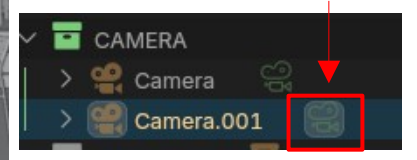

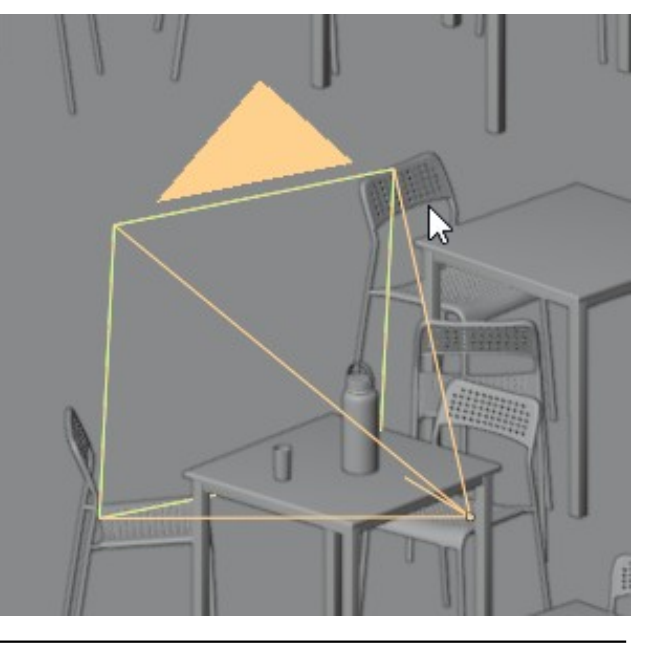

# **ENS** École nationale supérieure d'architecture

View

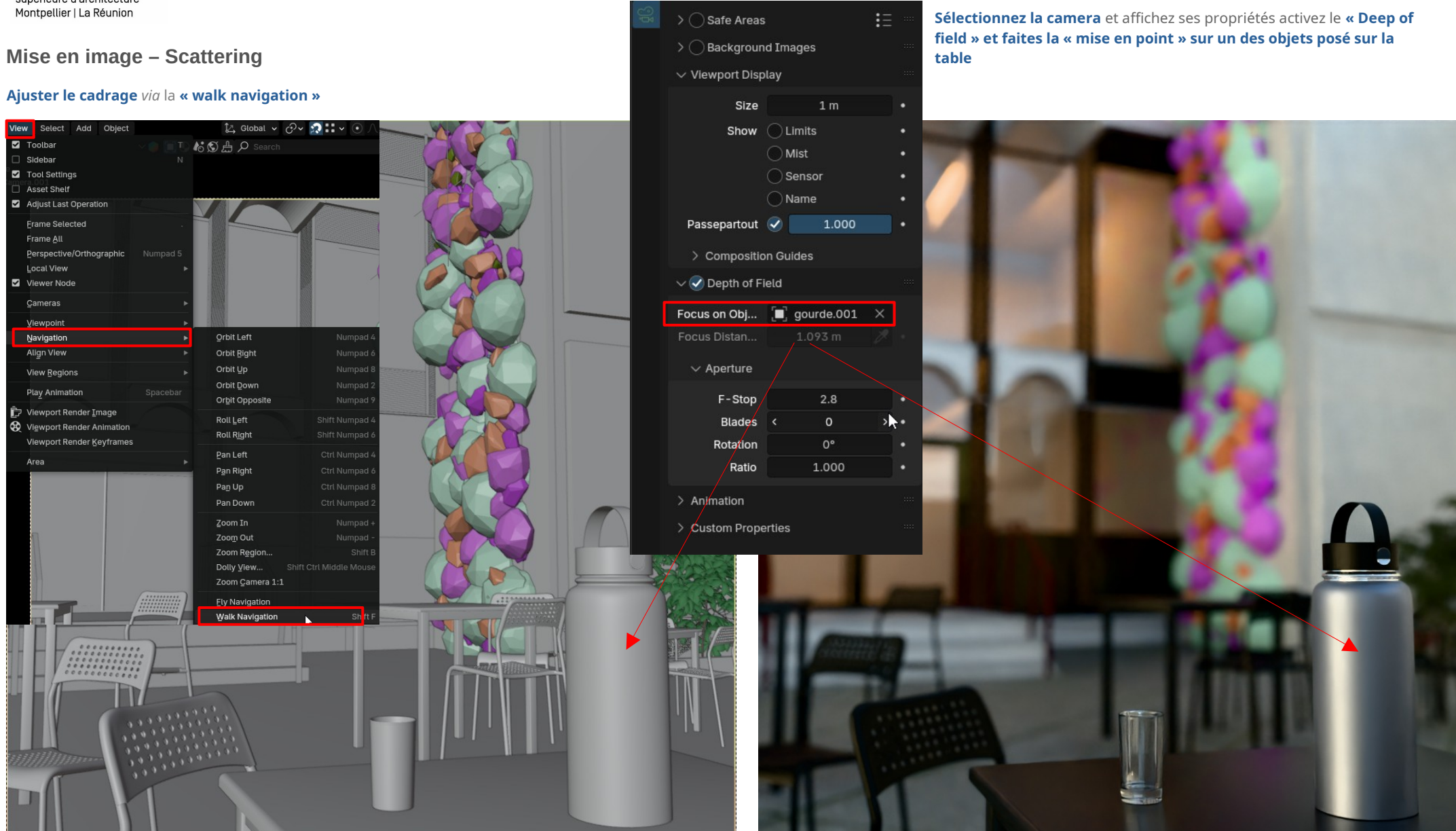

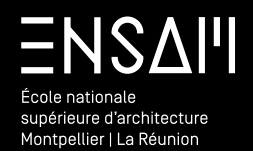

RENDUS

# ENSAII École nationale supérieure d'architecture Montpellier | La Réunion

### **Premier rendu**

#### Réalisez un premier rendu d'image

Avant de lancer un calcul, il est primordial de

- ENREGISTRER LE FICHIER
- ARRÊTER LE CALCUL DANS LE VIEWPORT
- Régler le moteur de rendu.
- Régler les paramètres du moteur
  - Notamment le « sampling »

| 8          | ې ،                 |                       | *          |
|------------|---------------------|-----------------------|------------|
| ł۲         | 🏠 Scene             |                       | Ŕ          |
| <u> </u>   | Render Engine       | Cycles                | ~          |
| R          | Feature Set         | Supported             | ~          |
|            | Device              | GPU Compute           | ~          |
| <b>.</b> . |                     | Open Shading Language |            |
| •          | √ Sampling          |                       |            |
| ٢          | ✓ Viewport          |                       | :=         |
| 5          | Noise Threshold     | 0 1000                |            |
|            | Noise Threshold     | 0.1000                |            |
|            | Max Samples         | i 1024                |            |
| 8          | Min Samples         | ; 0                   |            |
| *          | > Denoise           |                       |            |
| 6          | $\checkmark$ Render |                       | <b>:</b> = |
| 0          | Noise Threshold     | 0.0100                |            |
| <b>@</b> / | Max Samples         | 550                   |            |
| <b>₽</b>   | Min Samples         | . 0                   |            |
| •          | '<br>Time Limit     | t Os                  |            |
|            | > 🕑 Denoise         |                       |            |

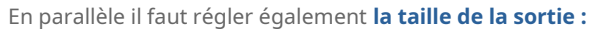

- La définition de l'image
  - Éventuellement la possibilité de « majorer » la dimensions de sortie

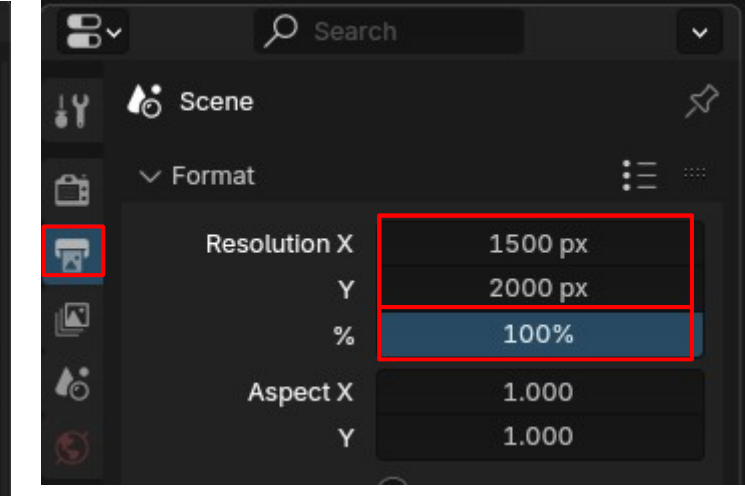

Cette valeur correspond à la taille de l'image en sortie

**Cette valeur varie** en fonction de la scène et de la machine, ici donnée **à titre indicatif** 

**Réalisez un premier rendu d'image** Lancer le premier rendu depuis le menu

« render » ou *via* le raccourci **F12** 

| Render | Window    | Help | Lay |
|--------|-----------|------|-----|
| E Rend | der Image |      | F12 |

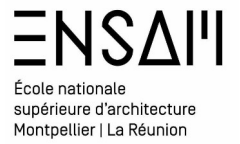

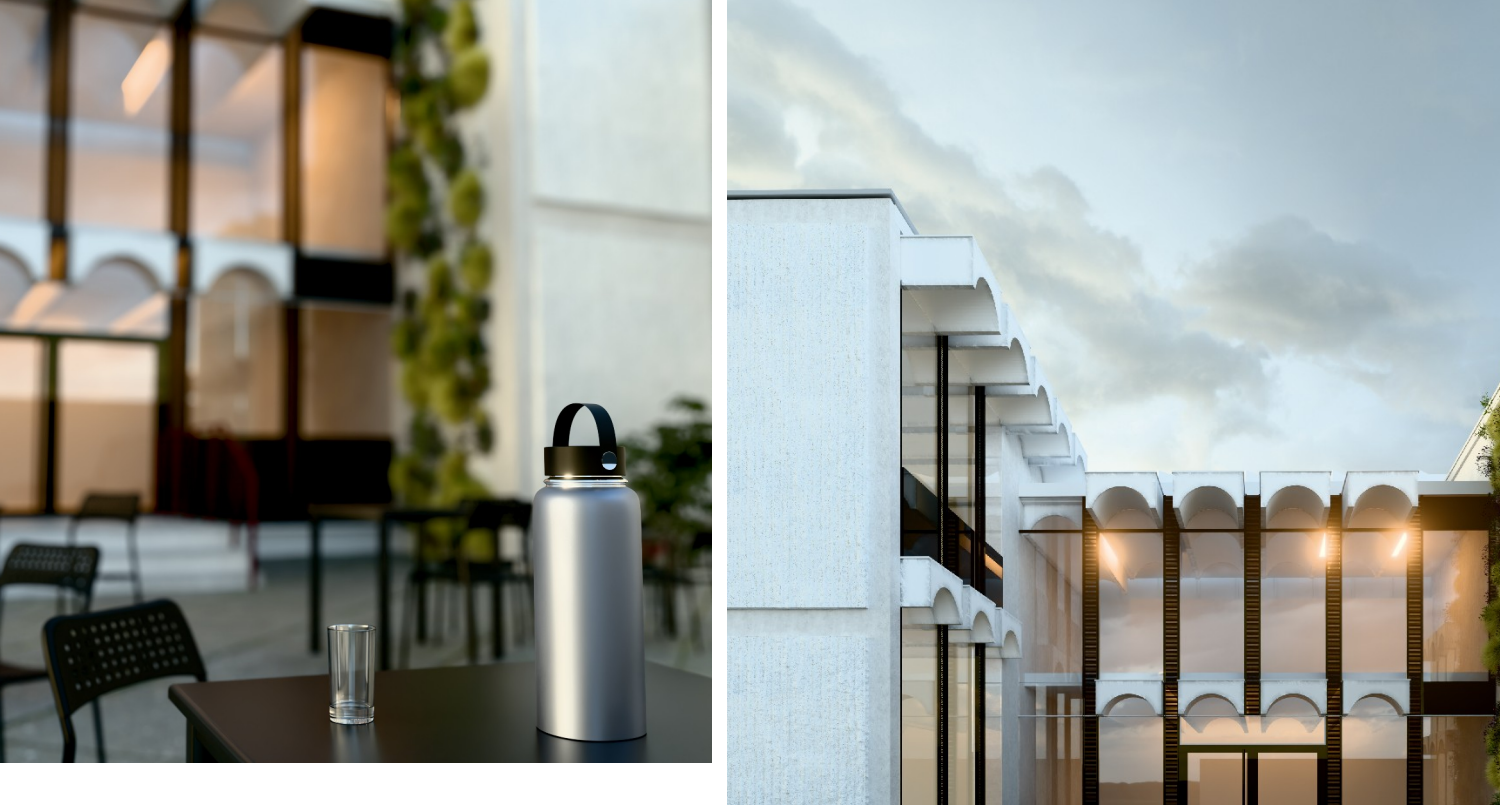

Déposez sur Moodle vos captures d'écran LÉGENDÉES COMPILÉES DANS UN PDF **MULTIPAGE** 

Liste des captures :

- > Capture du modifier bagapie du mur végétal

- > Capture avec et sans proxy en vue de camera
  > Capture du modifier bagapie des tables et chaise
  > Capture des propriété de la camera « deep of flied »
- > Un RENDU final de la camera principale et le temps de rendu en légende .
- > Un RENDU final de la camera « deep of field et le temps de rendu en légende .

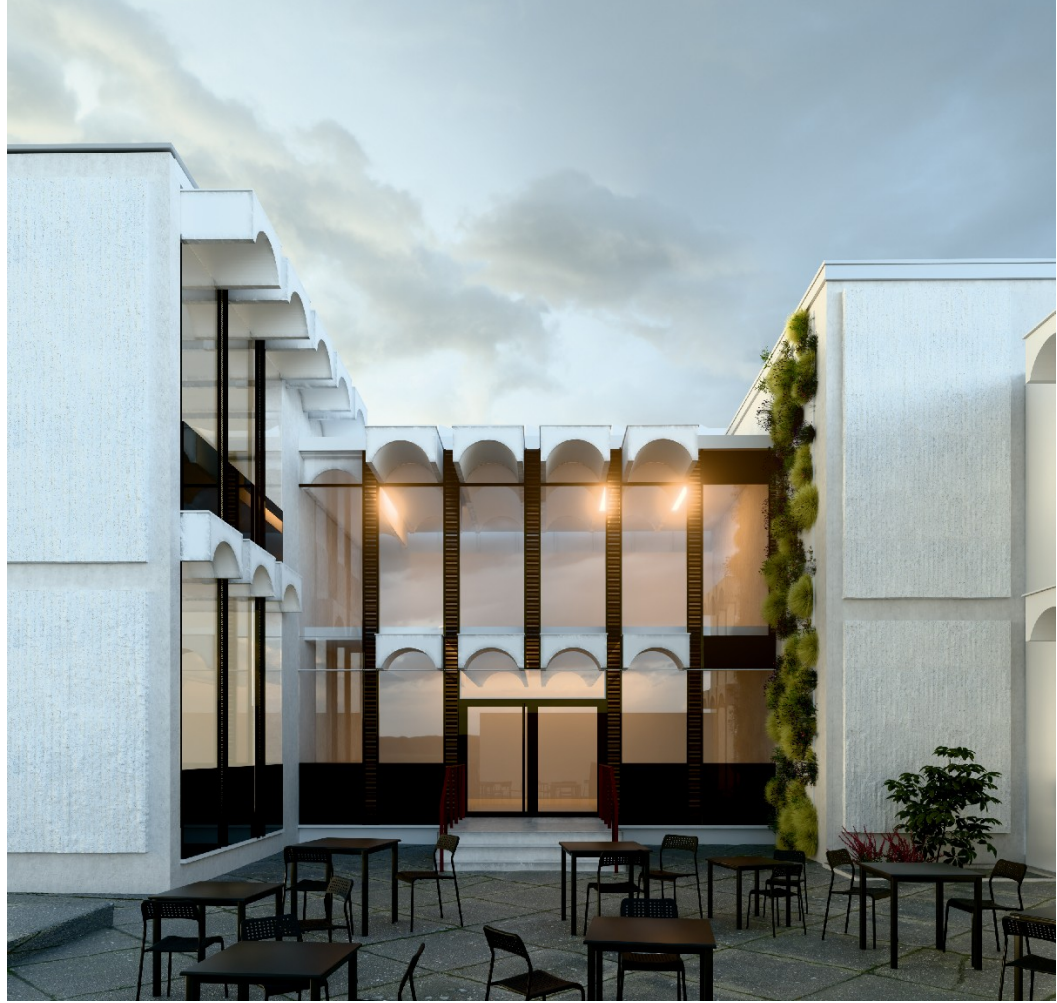